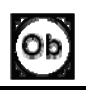

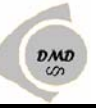

# SIMULADOR PROTEUS – MÓDULO 🗵

# **GRÁFICOS (GRAPHS)**

Para insertar las graficas en los circuitos a simular, se activa el icono

En este modo se encuentran las siguientes opciones:

## **GRAFICA ANÁLOGA (ANALOGUE)**

Grafica voltajes y corrientes con respecto al tiempo sin limites de frecuencia, permite realizar operaciones aritméticas de las señales. Para graficar las señales es indispensable conectar al circuito probadores (Voltaje y/o corriente)

#### Pasos para realizar la grafica

1. Insertar los probadores donde se desea observar la señal

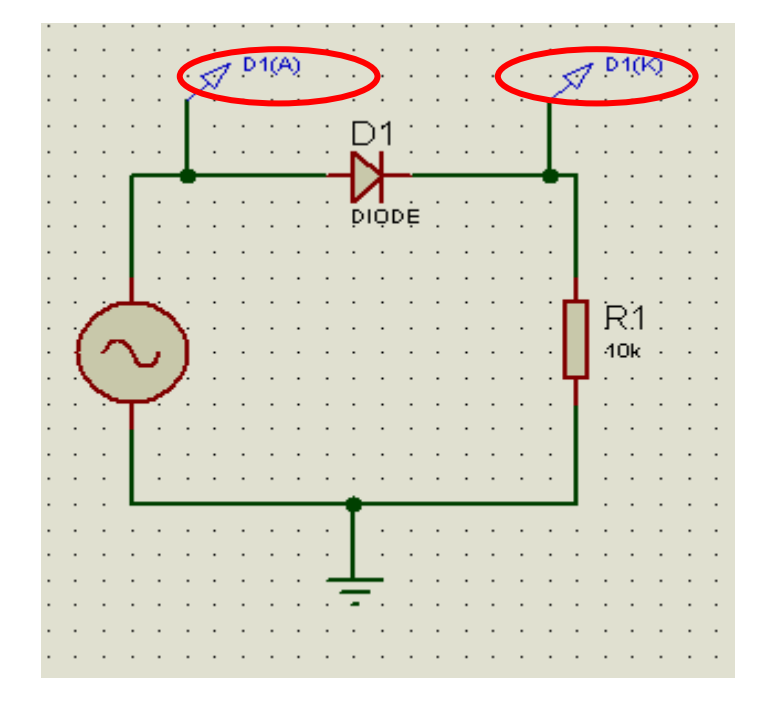

2. Del menú seleccionar *analogue*, ir al área de trabajo y con clic sostenido dibujar un cuadro, y luego soltar. Aparecerá una cuadro como el siguiente:

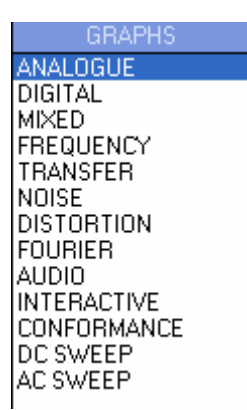

Ob

2

DMD

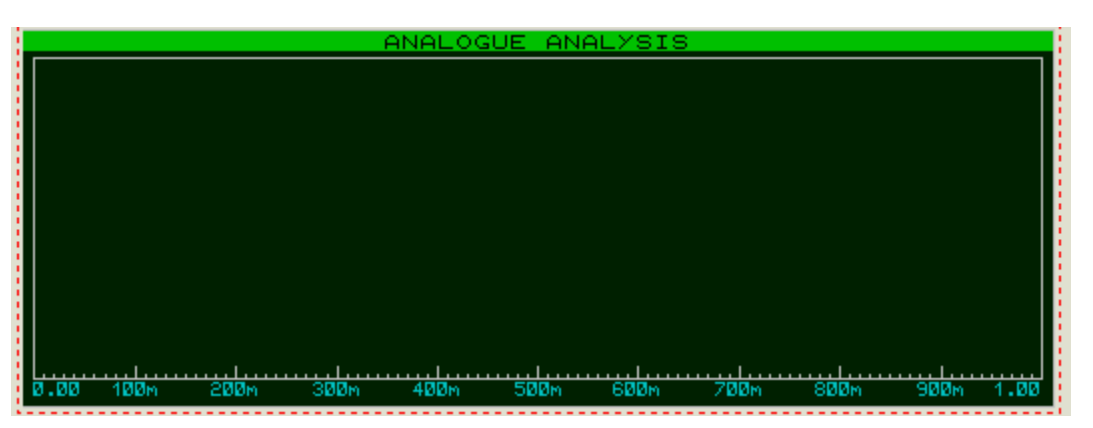

## 3. Arrastrar las etiquetas de los probadores hasta el interior del cuadro

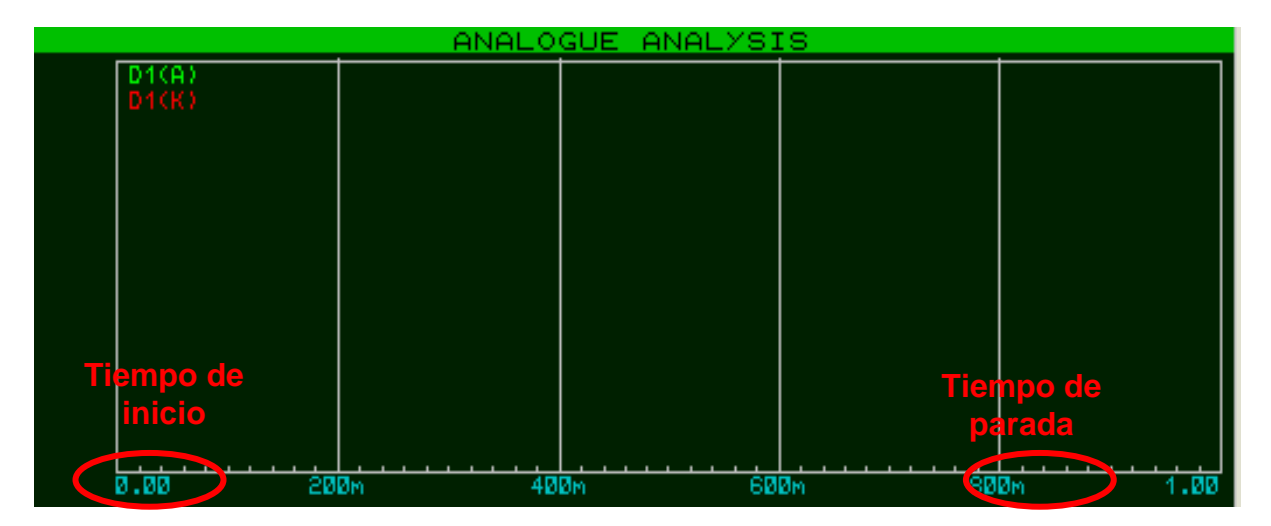

4. Ejecutar y detener la simulación : luego oprimir la barra espaciadora para realizar las graficas:

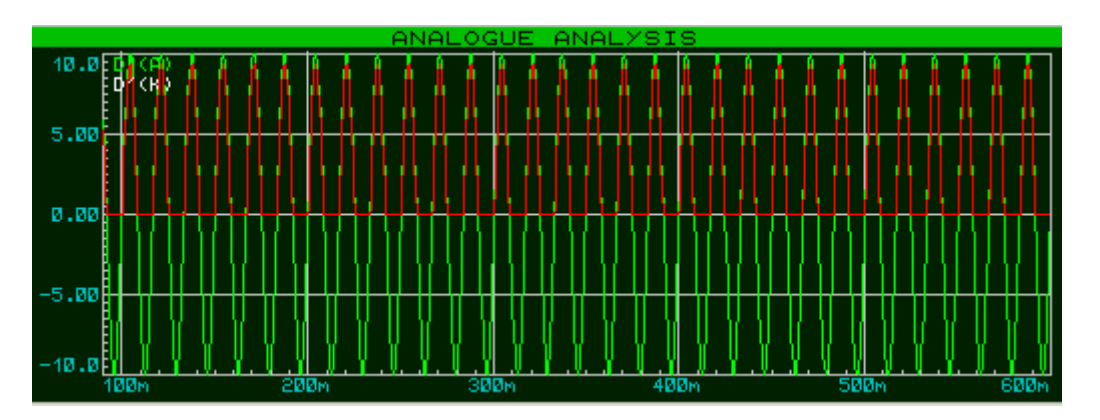

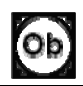

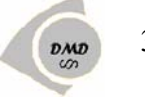

#### Pasos para editar las señales graficadas:

1. Para ver de mayor tamaño la ventana de análisis se da doble clic en la grafica o clic derecho, se despliega el menú y se selecciona Maximize (Show Window).

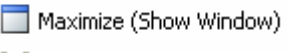

2. En este formato, aparecen nuevos iconos en el extremo inferior de la gráfica

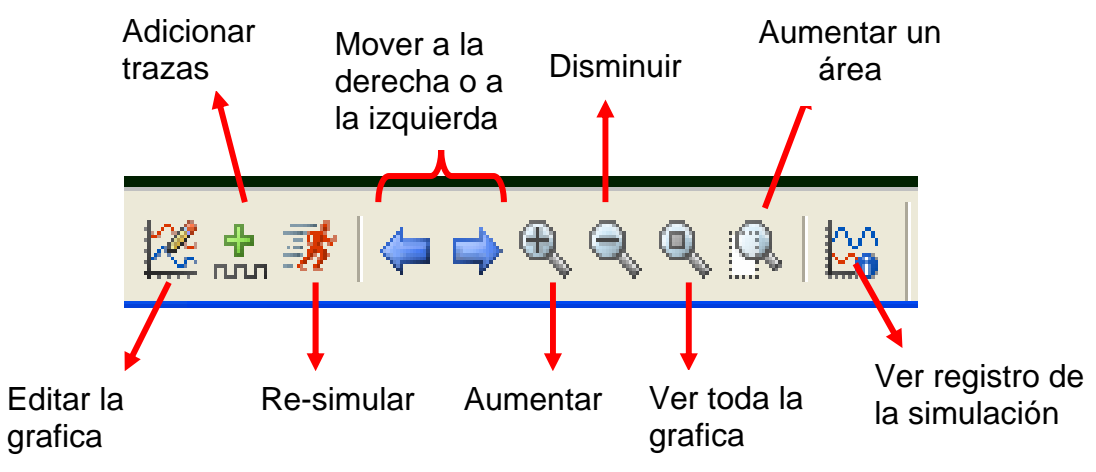

La edición de la grafica, permite colocar el nombre a los ejes X-Y, cambiar la base del tiempo para ver menos períodos y colocarle titulo al grafico

|        | Edit Transient Graph                                                                                                    | Cambiar titulo del grafico<br>RECTIFICADOR DEMEDIA ONDA |
|--------|----------------------------------------------------------------------------------------------------|---------------------------------------------------------|
| Eie Y> | Graph title: ANALOGUE ANALYSIS<br>Start time: 0 Tiempo de inici<br>Stop time: 1<br>Left Axis Label: Tiempo de parada<br>Bight Axis Label: 1s: Cambiar por 2 | User defined properties:                                |
|        | Options Eje X   Initial DC solution: ✓   Always simulate: ✓   Log netlist(s): ✓   SPICE Options ✓   Set Y-Scales ✓                                          | K Cancel                                                |

3

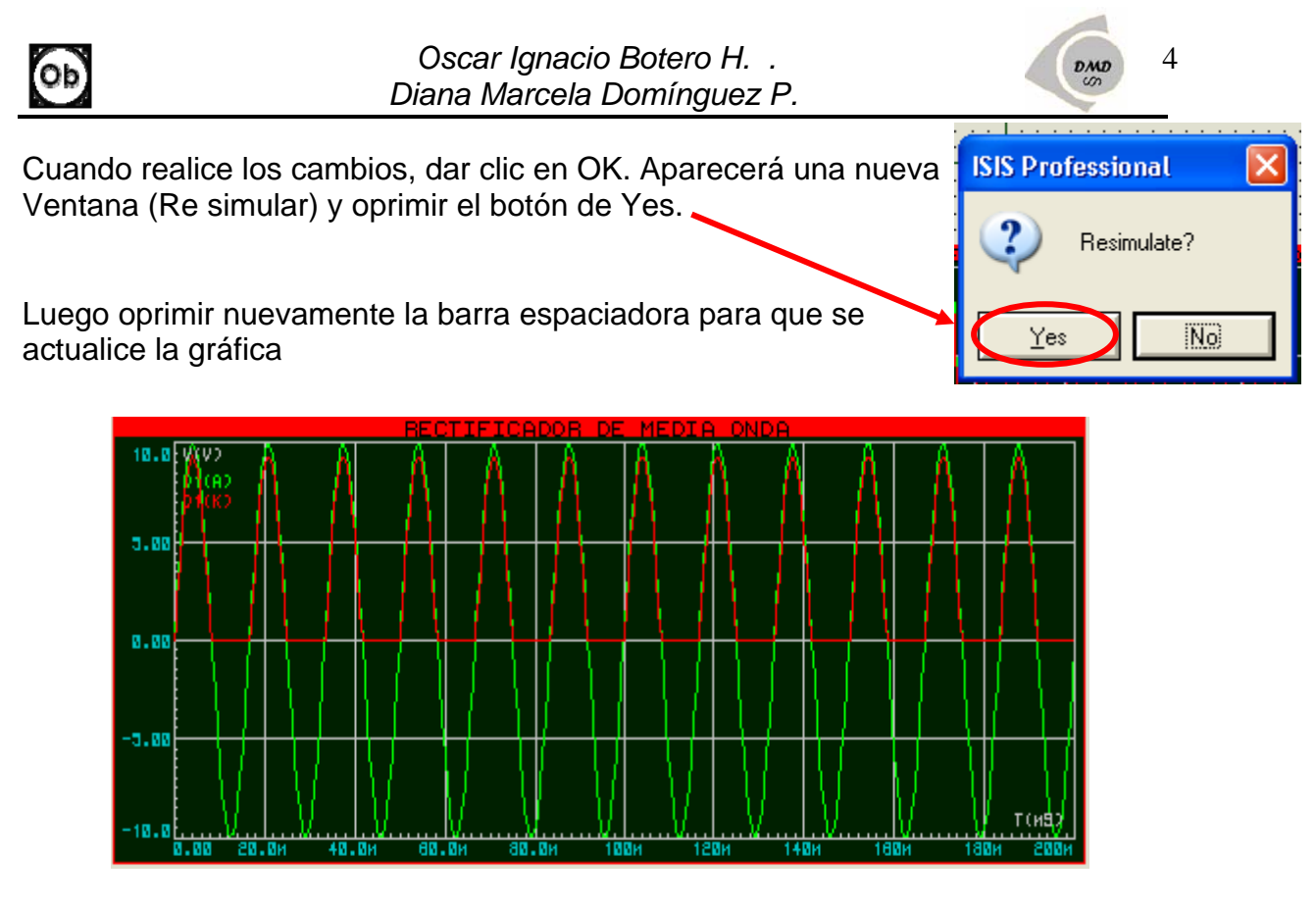

Este tipo de gráficos permite exportar los datos de la simulación a un archivo de texto, para luego abrirlo con Notepad, por defecto trae 50 pasos: Graph Source Debug Library Template System He

- Clic en el menú Graph/Export Data
- Guarde el archivo
- Abrirlo con notepad

| Graph                                                                                | Source | Debug | Library | Template | System            | Help |  |  |  |
|--------------------------------------------------------------------------------------|--------|-------|---------|----------|-------------------|------|--|--|--|
| 🧱 Edit Graph                                                                         |        |       |         |          |                   |      |  |  |  |
| 📩 Add Trace                                                                          |        |       |         |          | Ctrl+A            |      |  |  |  |
| 📑 Simulate Graph                                                                     |        |       |         |          | Barra-Espaciadora |      |  |  |  |
| 🥁 View Log                                                                           |        |       |         | Ctrl     | Ctrl+V            |      |  |  |  |
| Export Data                                                                          |        |       |         |          |                   |      |  |  |  |
| ⊆lear Data                                                                           |        |       |         |          |                   |      |  |  |  |
| <u>C</u> onformance Analysis (All Graphs)<br><u>B</u> atch Mode Conformance Analysis |        |       |         |          |                   |      |  |  |  |

OPERACIONES ARITMÉTICAS: Con esta opción es posible realizar sumas, productos, diferencias de las señales. Como ejemplo vamos a calcular gráficamente la potencia de una resistencia, en este caso R1

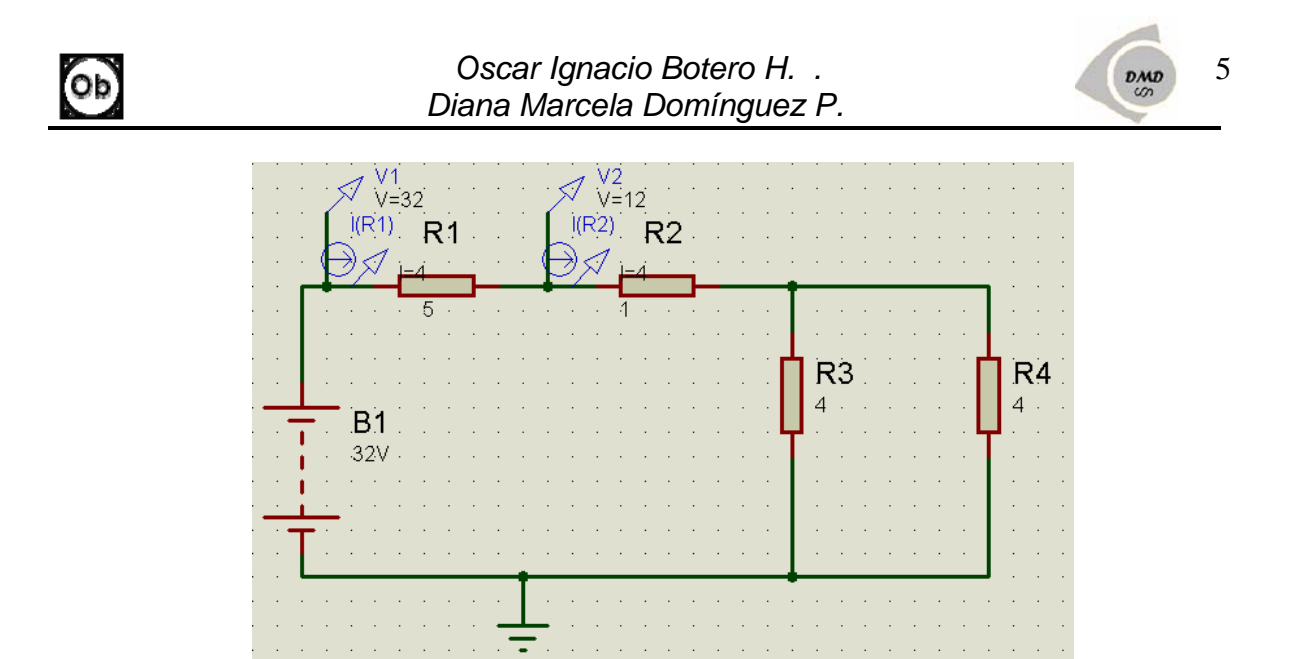

Tenemos

- Los probadores V1=32V y V2=12V que me definen el voltaje en la resistencia R1 que es de 20V (diferencia de voltaje entre V1 y V2)
- El probador IR1, indica la corriente que circula por esta misma resistencia, IR1= 4A
- Sabemos por ley de watt que P=VxI, entonces P(R1)=80W

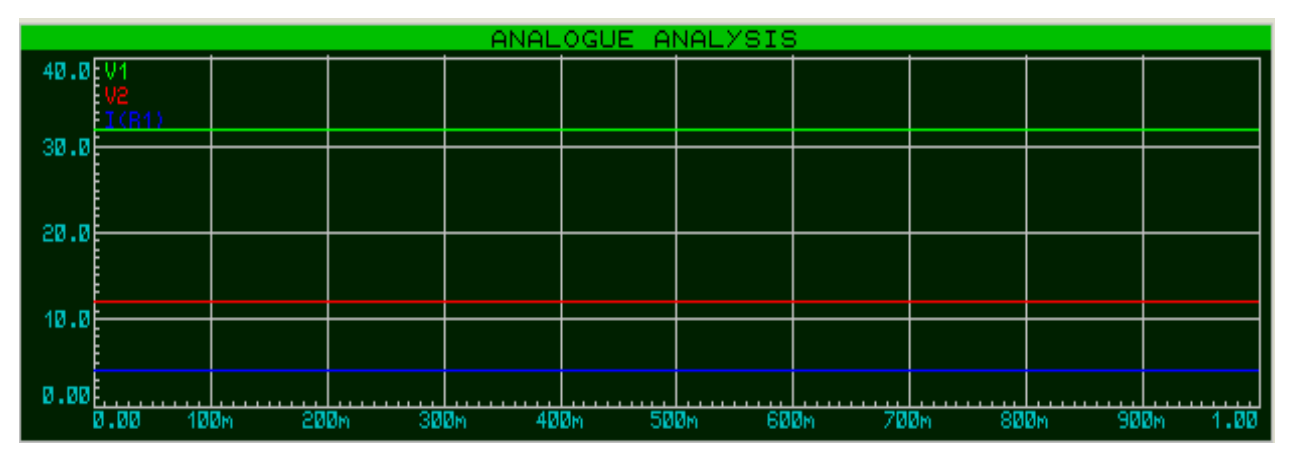

La grafica de voltaje y corriente por R1 es

Ahora, maximizamos la grafica y clic en el icono adicionar trazas

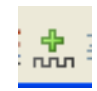

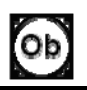

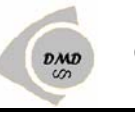

| Add Transient Trace |               | Add Transient Trace    |                     | ? 🛛           |                     |
|---------------------|---------------|------------------------|---------------------|---------------|---------------------|
| Name:               | J             | Irace Type:            | Name:               | POTENCIA      | <u>T</u> race Type: |
| Probe P <u>1</u> :  | <none></none> | C Digital              | Probe P <u>1</u> :  | V1 <b>•</b>   | Digital Phasor      |
| Probe P <u>2</u> :  | <none></none> | Noise                  | Probe P <u>2</u> :  | V2 <b>•</b>   | Noise               |
| Probe P <u>3</u> :  | <none></none> |                        | Probe P <u>3</u> :  | I(R1) 💌       |                     |
| Probe P <u>4</u> :  | <none></none> | A <u>8</u> N<br>▲ Left | Probe P <u>4</u> :  | <none></none> | A <u>xis:</u>       |
| <u>E</u> xpression: |               | Right                  | <u>E</u> xpression: | (P1·P2)*P3    | ♦ Bight             |
|                     |               | Reference              |                     |               | Reference           |
|                     | <u></u>       | < <u>C</u> ancel       |                     | <u> </u>      | Cancel              |

Diligenciamos los datos requeridos:

- Name: nombre de la grafica.
- Probe P1, P2, P3 y P4: de la pestaña de selección escogemos la etiqueta del probador que vamos a utilizar.
- Expression: en este campo se digita la operación aritmética.
- Seleccionar Right, de Axis para activar la escala al lado derecho de la • grafica y poner la etiqueta de la grafica de potencia; clic en OK
- Por ultimo barra espaciadora para refrescar la simulación •

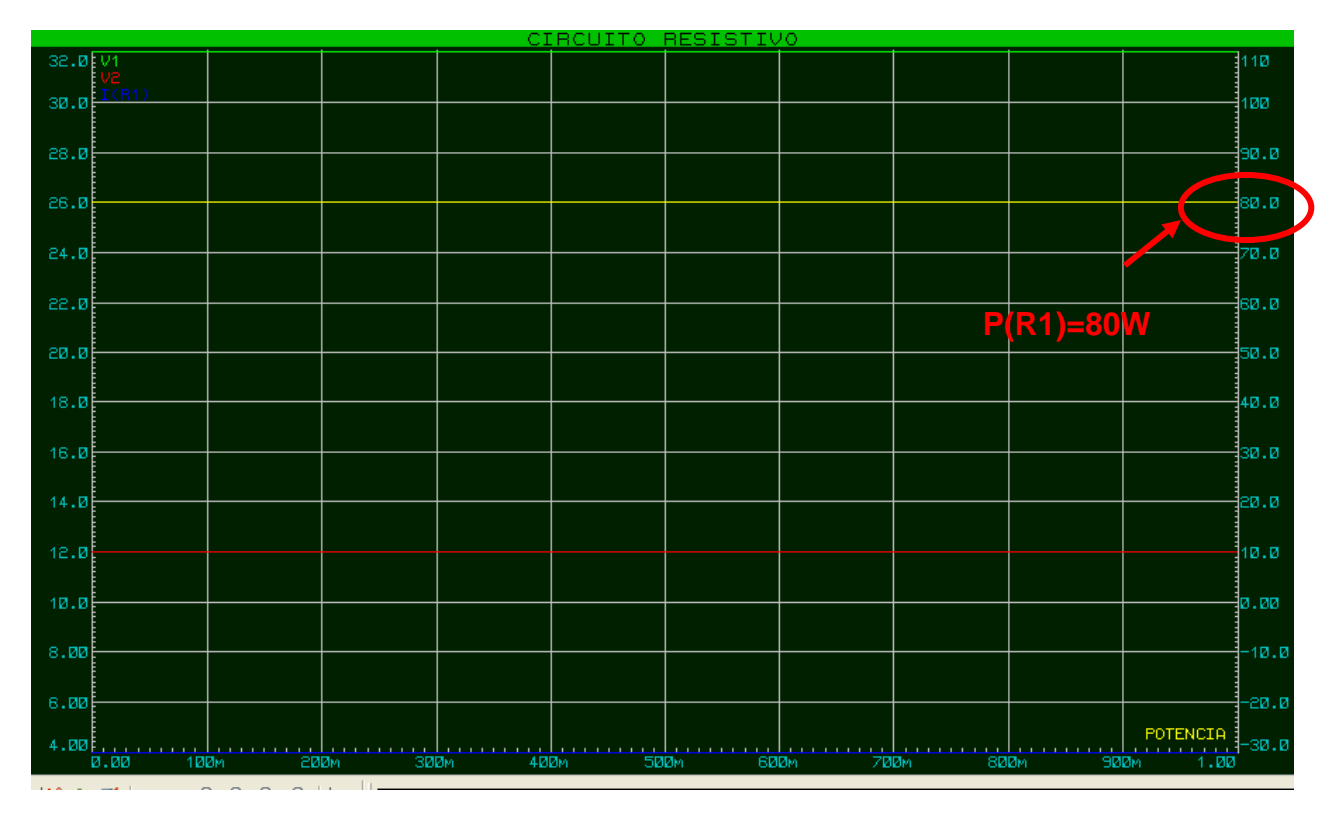

6

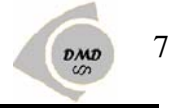

### **GRAFICA DIGITAL**

Para graficar señales digitales se debe seleccionar digital del menú graph y seguir los mismos pasos de la grafica análoga. *Ejemplo:* el siguiente circuito es un oscilador astable con un 555.

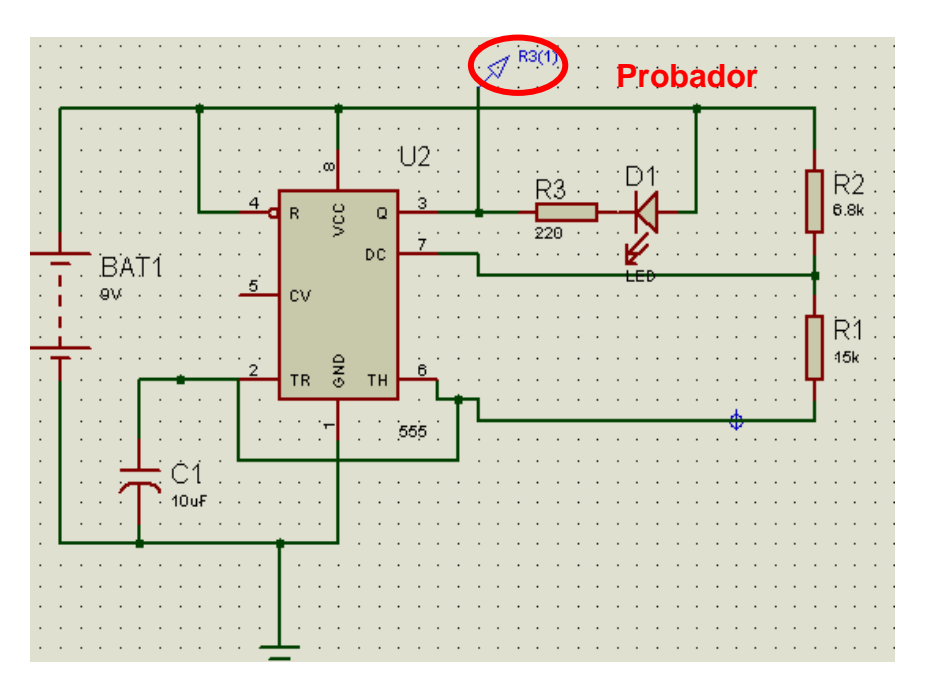

Grafico Digital:

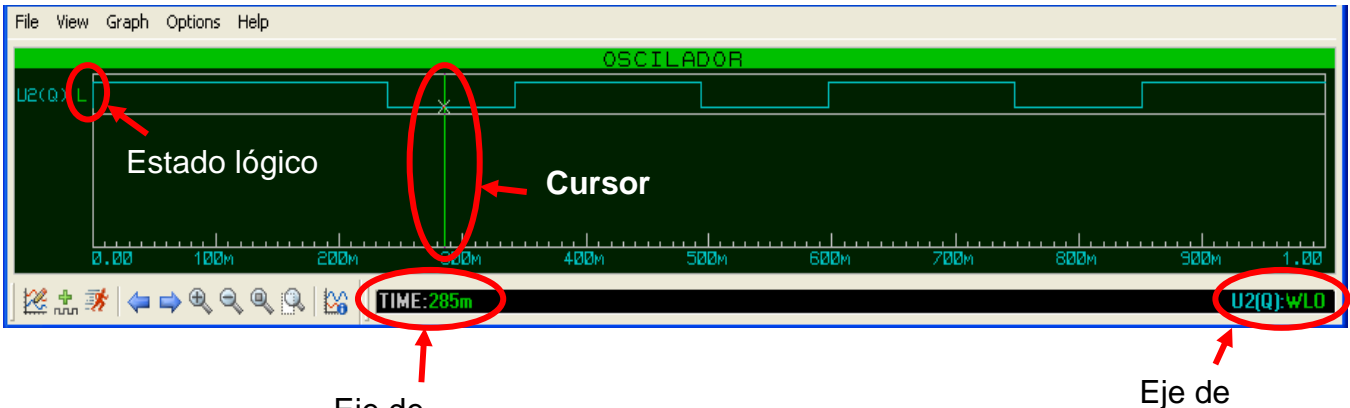

Eje de

En este tipo de grafico es posible observar los estados lógicos, solo con un clic dentro del área, luego aparecerá un cursor, el cual puede desplazarse a la izquierda o derecha, mostrando al lado de la etiqueta el estado lógico (H=Alto o L=Bajo).

En la parte inferior también indica la posición exacta (coordenada) en la que se encuentra el cursor, en el eje x (el eje de tiempo) y en el eje y (eje de niveles lógicos).